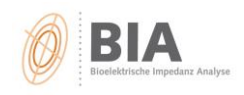

## Messausdrucke als PDF speichern

## 1. Messergebnis in der Vorschau öffnen

2. auf "Drucken" klicken

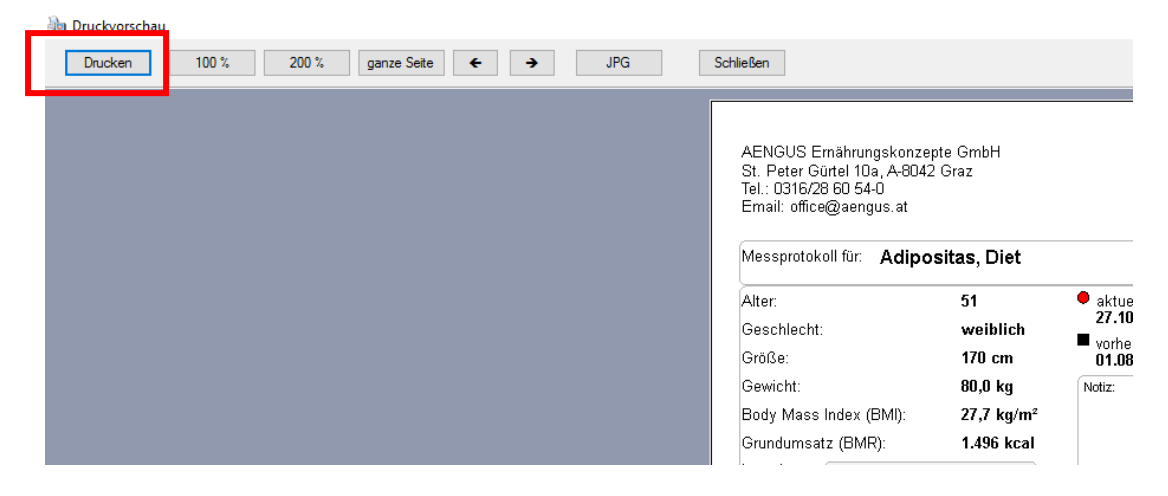

## 3. Druckersetup öffnen

| 4 10/     |                     |             |    | I ANP                                                                                                    |
|-----------|---------------------|-------------|----|----------------------------------------------------------------------------------------------------|
| 🍓 Drucker |                     |             |    | ×                                                                                                    |
| ۵         | Auswahl der Druckei | nstellungen |    |                                                                                                    |
| Drucker   | DICOLL MD           | 04500.00    |    |                                                                                                    |
| Drucker   | RICOH MP            | C4003 P5    |    |                                                                                                    |
| Papier    |                     |             |    |                                                                                                    |
|           |                     |             |    |                                                                                                    |
|           |                     |             |    |                                                                                                    |
|           |                     |             | ОК | Abbrechen                                                                                                    |
| _         |                     |             |    | , in the second second se |

4. Drucker "Free PDF" auswählen und OK klicken

|                         |                                                                                                    | aktuelle iv                     | ucken                                           |                                      | X                                |
|-------------------------|----------------------------------------------------------------------------------------------------|---------------------------------|-------------------------------------------------|--------------------------------------|----------------------------------|
| Drucken                 |                                                                                                    |                                 | Drucker                                         |                                      |                                  |
| Drucker                 |                                                                                                    |                                 | Name:                                           | FreePDF                              | Figenechaften                    |
| Name:                   | RICOH MP C4503 PS                                                                                            | <ul> <li>Eigenschaft</li> </ul> | Nume.                                           |                                      | - Eigenschalten                  |
| Status:<br>Tvp:         | Fax<br>FreePDF<br>Cestetner MP 201 PCL 6                                                                     |                                 | Status:<br>Typ:                                 | Bereit<br>MS Publisher Color Printer |                                  |
| Standort:<br>Kommentar: | Gestetner MP C305 PCL 6<br>Gestetner MP C4503 PCL 6<br>Microsoft Print to PDF<br>Microsoft XPS Document Writ | ter Ausgabe in                  | Standort:<br>Kommentar:                         | FreePDFXP1:                          | Ausgabe in Datei                 |
|                         | RICOH Aficio MP 301<br>RICOH Aficio MP C305<br>RICOH MP C4503                                                |                                 | <ul> <li>Druckbereich</li> <li>Alles</li> </ul> | 1                                    | Exemplare<br>Anzahl Exemplare: 1 |
| Seiten                  | RICOH MP C4503 PS<br>Send To OneNote 2013                                                                    | 112233 So                       | O Seiten                                        | von: bis: bis:                       | 1 2 3 Sortieren                  |
|                         | -                                                                                                    | OK Abb                          |                                                 |                                      | OK Abbrechen                     |

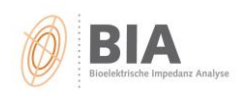

5. FREE PDF Creator öffnet sich – "Save as ... " anklicken

| Free FreePDF 4.08                  |                        |                         | _                 |                      |  |  |  |  |
|------------------------------------|------------------------|-------------------------|-------------------|----------------------|--|--|--|--|
|                                    |                        | <u>E</u>                | dit Configuration |                      |  |  |  |  |
| Please choose:                     |                        |                         |                   |                      |  |  |  |  |
| PDF Profile                        |                        |                         |                   |                      |  |  |  |  |
| High Quality                       |                        |                         |                   |                      |  |  |  |  |
| PDF File Name                      |                        |                         |                   |                      |  |  |  |  |
| Messprotokoll für Adipositas, Diet |                        |                         |                   |                      |  |  |  |  |
| ✓ View new PDF File                | View new PDF File 🗾 Lo |                         |                   | ck PDF with Password |  |  |  |  |
|                                    |                        |                         |                   |                      |  |  |  |  |
| Send by Mail                       | Save <u>A</u> s        | Send to <u>D</u> esktop | Add to g          | next PDF             |  |  |  |  |

6. Speicherort auswählen, z.B. Desktop, und SPEICHERN klicken

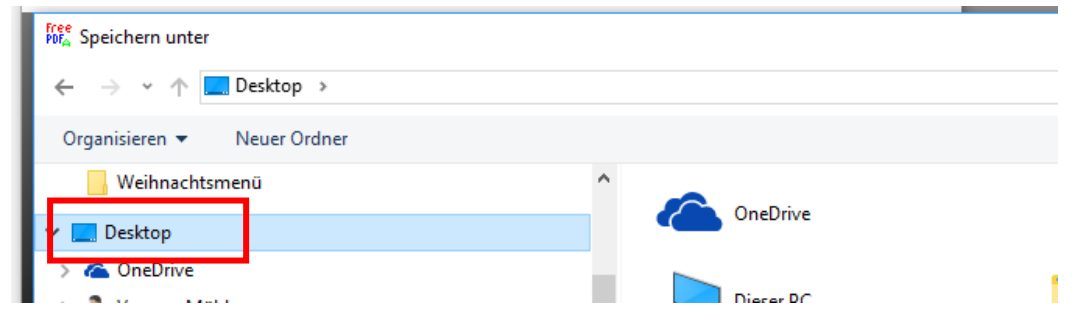